## 江苏省生态环境分区管控综合服务系统使用说明

### 1 注册登录

在江苏省生态环境厅官网"政务服务入口"进入江苏省生态环境分区 管控综合服务系统,用户注册完成后即可登录使用系统。

用户注册:点击"立即注册"输入用户名、密码、单位名称、手机号码、邮箱、验证码,点击"注册"按钮,验证通过即可完成平台的注册。

| 🛞 江苏省生态环境分区管控综合服务系统                                      |
|----------------------------------------------------------|
| 用户注册                                                     |
| A 3960-10-505 - 505-750-750-750-750-750-750-750-750-750- |
| In MAANGER                                               |
| ▼ 386 λ ∓8589           [0] 386 λ 586                    |
| 2 Min. Role In a 2 T                                     |
| CART, SINE                                               |
|                                                          |

图 1 用户注册

● 用户登录: 输入用户名和密码进行系统登录

| 江苏省生态环境分区管控综合服务系统 用 <sup>中安录+</sup> |                    |
|-------------------------------------|--------------------|
|                                     |                    |
| A 3063A5386                         |                    |
| 2. MAANÈN 3. h. į (v                | 2 MMAANÉEN 3 h j W |
|                                     |                    |

图 2 用户登录

2 全省概况查询

查询全省、各市陆域和海域环境管控单元的数量、面积及占比等统计信息。

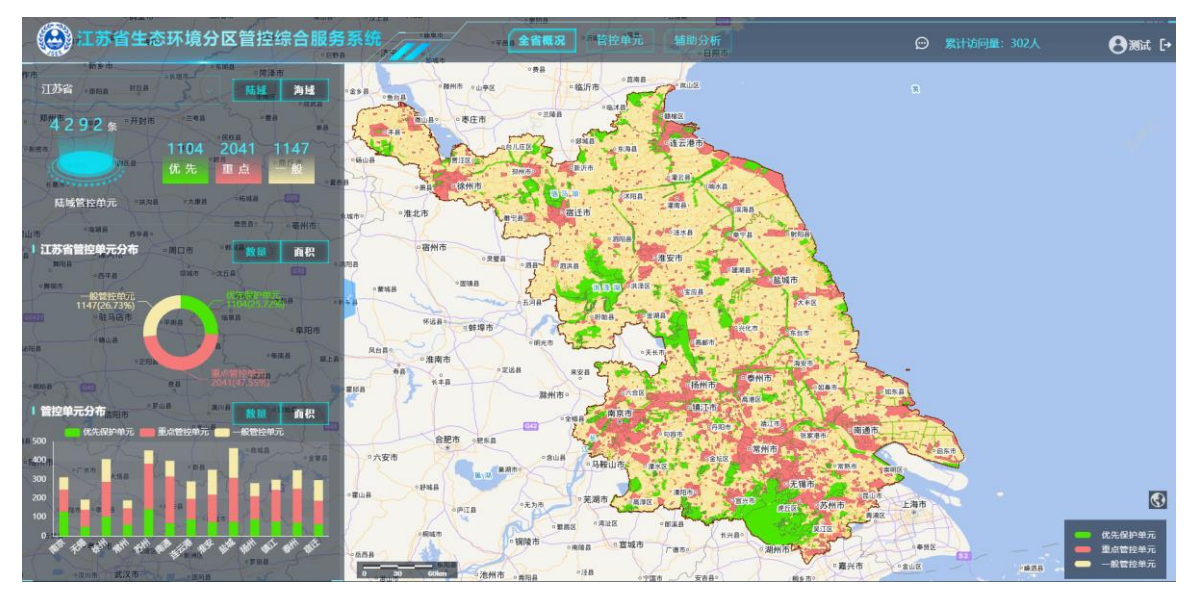

#### 图 3 全省概况查询

点击选择下拉框选项可查询各市管控单元图层及数量、面积及占比信息。

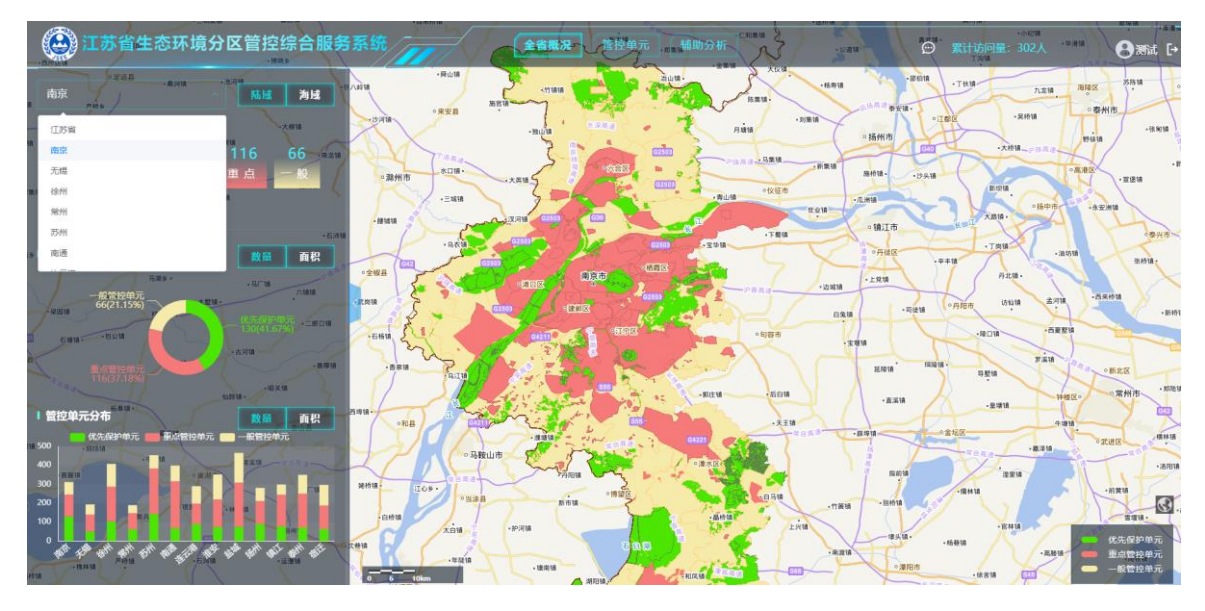

图 4 各式概况查询

# 3 底图切换

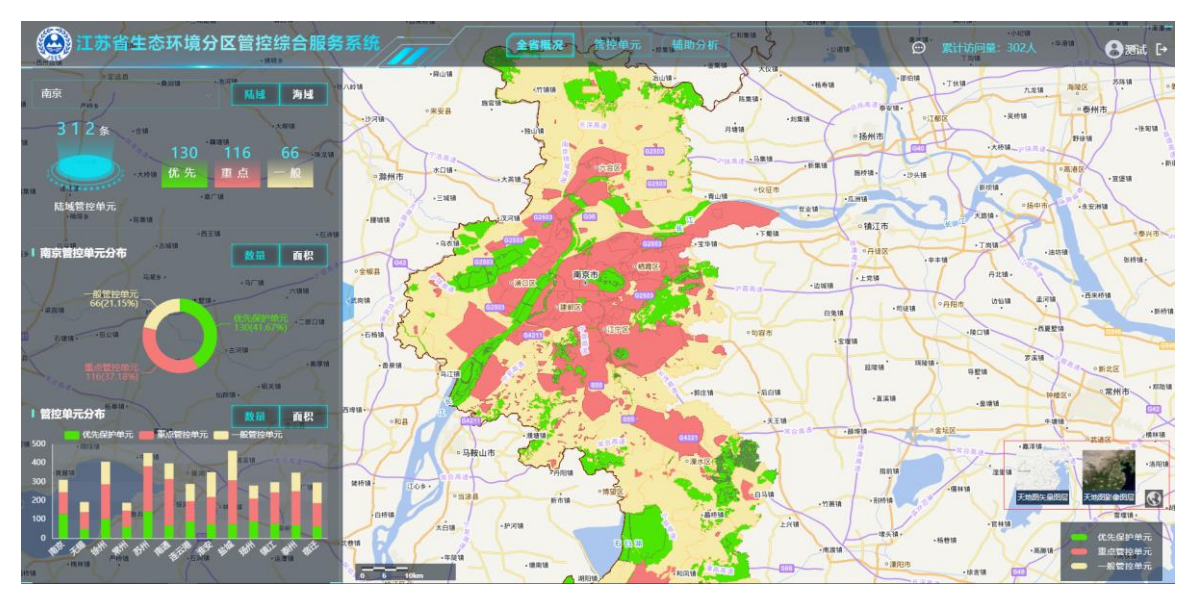

点击右下角底图切换按钮,点击可切换到矢量或影像图层。

图 5 底图切换

### 4 管控单元信息查询

"管控单元"模块实现对管控单元的分类查询,可按类别(陆域、海域)、管控单元分类(优先保护、重点管控、一般管控)、行政区划、模糊查询。

点击管控单元名称,可查看管控单元的位置分布、基础信息、管控要 求等信息。

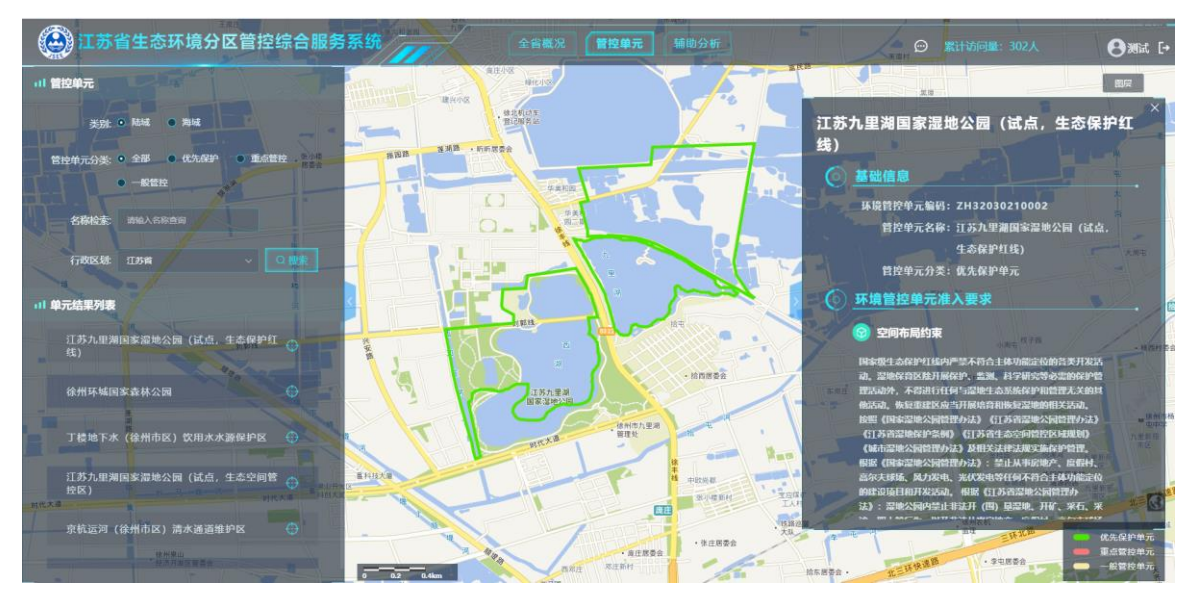

图 6 管控单元信息查询

点击右上角图层按钮,勾选图层查询相关图层的分布及信息。

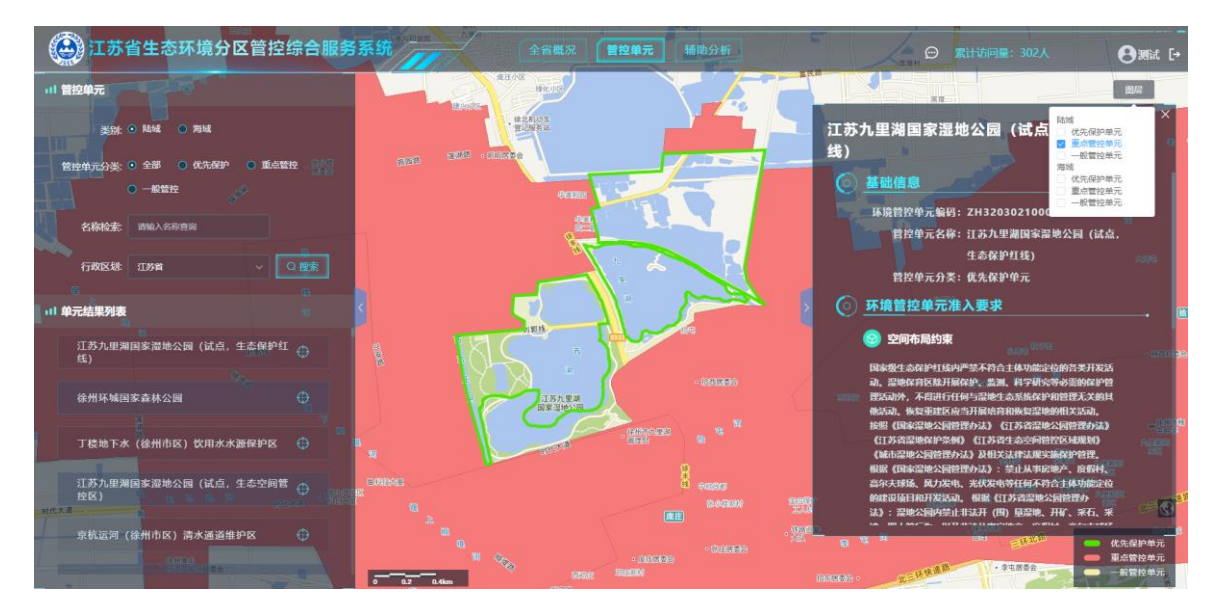

图 7 管控单元对比图层信息查询

## 5 辅助分析

用户可通过选择画点、画线、画面、地名地址搜索定位、shp 文件导入、输入坐标信息等方式进行项目信息录入,填写对应的影响半径以及类别,点击"准入分析",系统会智能研判出报告作为结果,系统提供导出报告的功能。

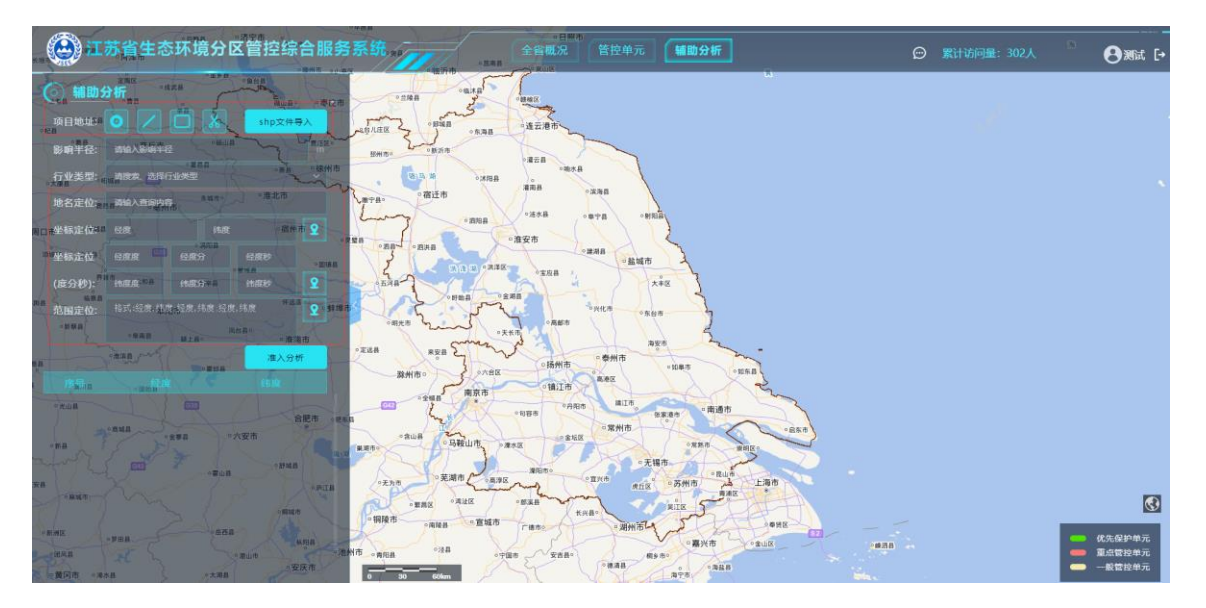

图 8 信息录入

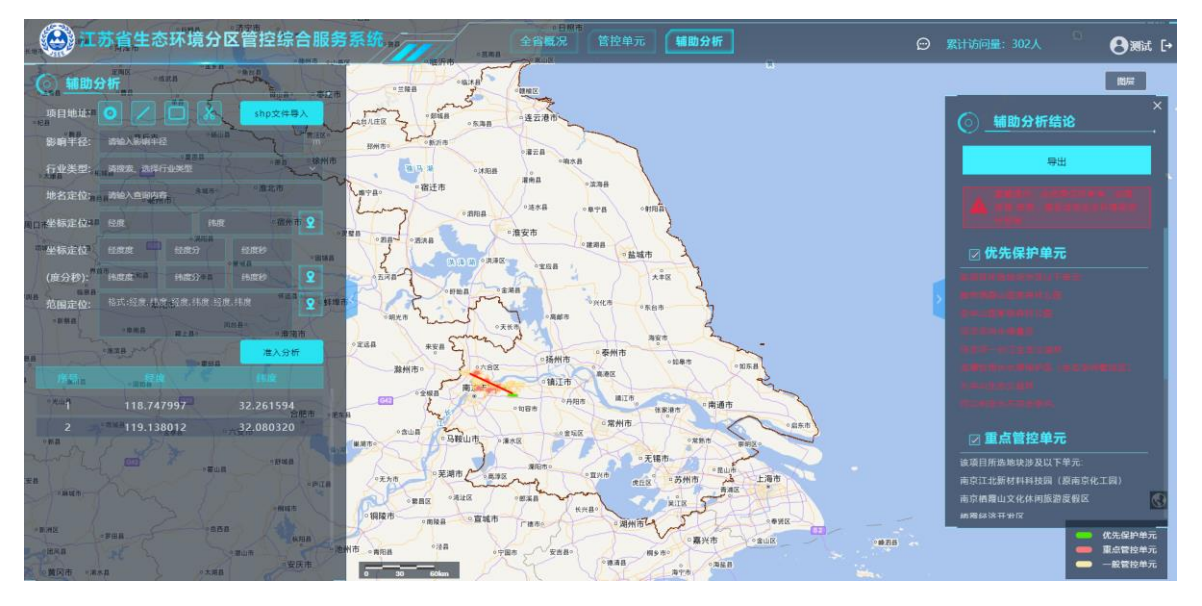

图 9 准入分析

点击列表中的管控单元列表查看管控要求。

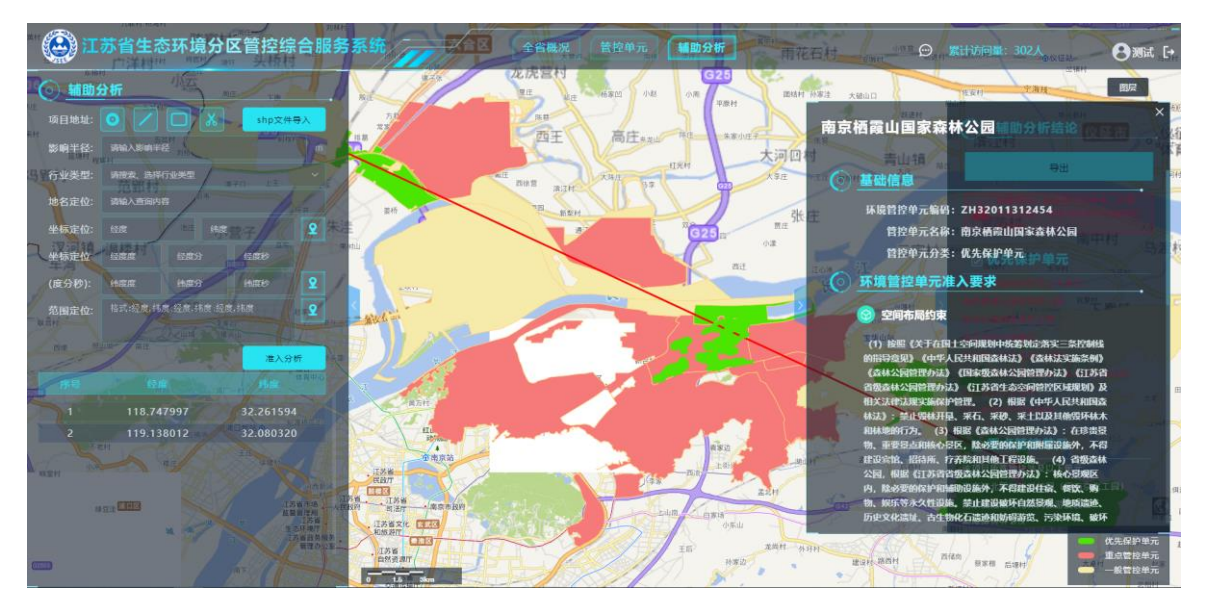

图 10 信息查询

## 点击"导出"导出研判报告。

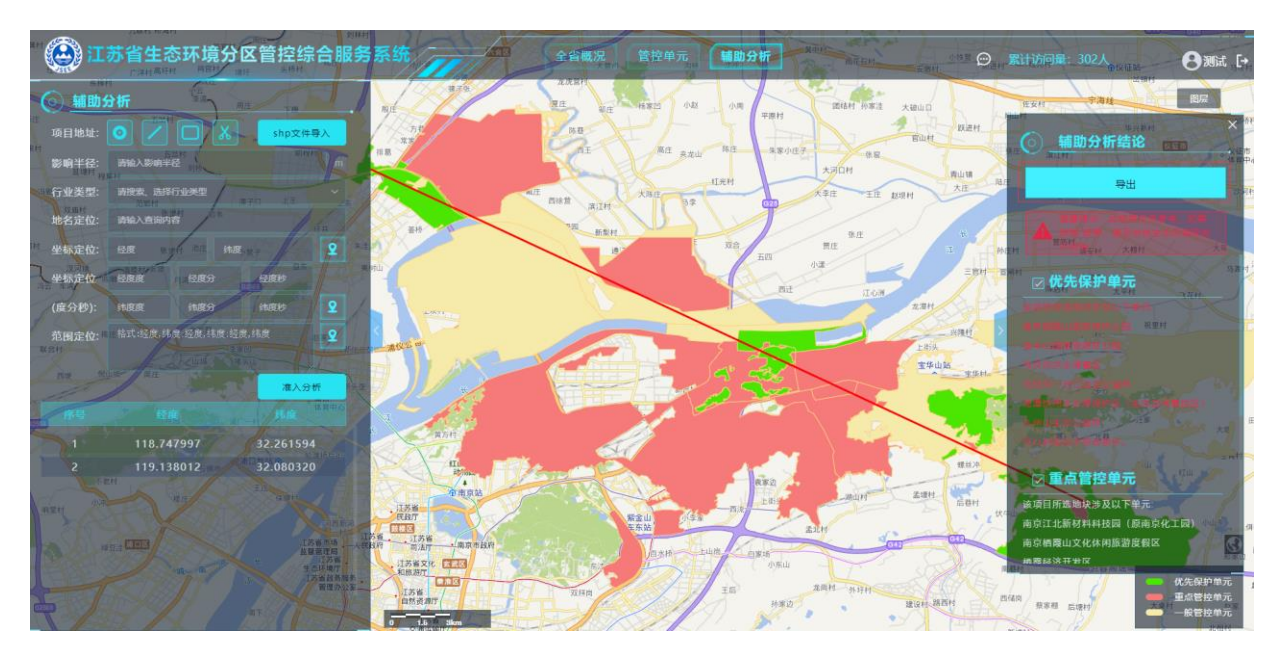

#### 江苏省生态环境分区管控

#### 综合查询报告书

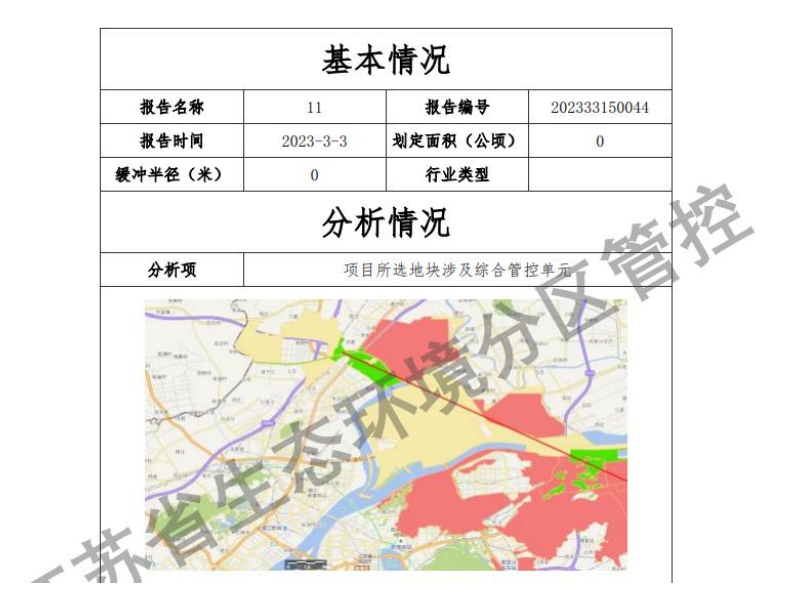

图 11 导出报告

## 6 意见反馈

用户可点击页面右上角意见反馈进行反馈意见。

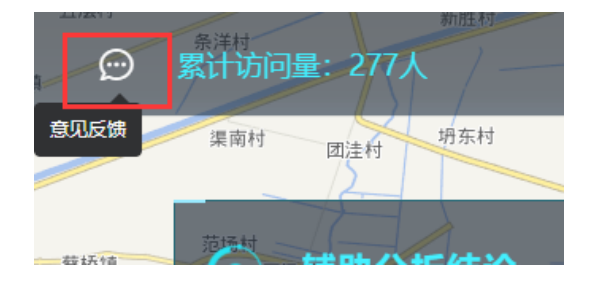

| 意见反馈   |       |    | ×  |
|--------|-------|----|----|
| * 意见反馈 | 请输入内容 |    |    |
|        |       |    |    |
|        |       |    |    |
|        |       | 确定 | 取消 |
|        |       |    |    |

#### 图 12 意见反馈

# 7 技术支持

有技术问题请加技术支持 QQ 群: 673411573。